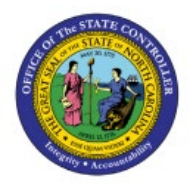

# MANAGE ABC CLASSES, ASSIGNMENT GROUPS &

INV

# **CLASSIFICATION SETS**

**QUICK REFERENCE GUIDE INV-03** 

## Purpose

The purpose of this Quick Reference Guide (**QRG**) is to provide a step-by-step explanation on how to Manage ABC classes, Assignment groups, and Classification Sets in the North Carolina Financial System (**NCFS**).

## Introduction and Overview

This QRG covers how to manage ABC classes, assignment groups, & classification sets NCFS.

# Manage ABC Classes, Assignment Groups, & Classification Sets

To manage ABC classes, assignment groups, & classification sets in NCFS, please follow the steps below:

- 1. Log in to the NCFS portal with your credentials to access the system.
- 2. On the Home page, under the My Enterprise tab, click the Setup and Maintenance app.

| G     | iood r     | morning,    | Training S    | uper L            | lser 1!       |                 |
|-------|------------|-------------|---------------|-------------------|---------------|-----------------|
| < Exp | oenses     | Procurement | My Enterprise | Tools             | Configuration | Others          |
| QUIC  | CK ACTIONS |             | APPS          |                   |               |                 |
|       | Available  | Features    | Off           | erings            | New Features  | Feature Updates |
|       |            |             | Sett<br>Main  | up and<br>tenance | +             |                 |

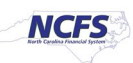

3. Select the **Manufacturing and Supply Chain Materials Management** option from the *Setup: Financials* drop-down choice list.

| Setup: Financials        | Financials                                                    |                     |                                                                |
|--------------------------|---------------------------------------------------------------|---------------------|----------------------------------------------------------------|
| Functional Areas         | Manufacturing and Supply<br>Procurement<br>Product Management | / Chain Materials M | anagement asks                                                 |
| * Initial Users          |                                                               | Shared V            | Initial Users                                                  |
| * Enterprise Profile     |                                                               | Shared              | View 🔻 Format 👻 🏢 Freeze 📓 Detach 🚽 Wrap Show Required Tasks 🗸 |
| * Legal Structures       |                                                               | Shared              | Task So                                                        |
| * Financial Reporting St | ructures                                                      | Shared              | Run User and Roles Synchronization Process                     |
| * General Ledger         |                                                               |                     | Columns Hidden 4                                               |
| * Organization Structure | 9S                                                            | Shared              |                                                                |
| * Resources              |                                                               |                     |                                                                |

4. In the *Inventory Management* section, click the Manage ABC Classes link.

| * Suppliers                | Shared 🔽 📩 | Inventory Management                                      |
|----------------------------|------------|-----------------------------------------------------------|
| * Facilities               | °o 🥌       | View 🔻 Format 👻 🛄 Freeze 🚆 Detach 📣 Wrap Show All Tasks 🗸 |
| * Users and Security       | Shared     | Task Scope                                                |
| * Items                    | Shared     | Manage Inventory Locator Key Flexfield                    |
|                            |            | Manage Inventory Transaction Sources and Types            |
| Carriers and Transit Times |            | Manage Material Statuses                                  |
| * Catalogs                 | Shared     | Manage Subinventories and Locators                        |
| Inventory Management       |            | Manage ABC Classes                                        |
| inventory management       |            | Manage ABC Classification Sets                            |
| Receiving                  | Shared     | Manage ABC Assignment Groups                              |
| * Shipping                 | •          | Manage Interorganization Parameters                       |
| Receipt Accounting         | Church C   | Manage Intersubinventory Parameters                       |
| r toopr / tooonning        | Shared     | Manage Account Aliases                                    |
| * Cost Accounting          | °¢ 🔽       |                                                           |
| * Cost and Profit Planning | •          | Columns Hidden 4                                          |
| Supply Chain Orchastration |            |                                                           |

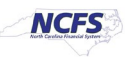

5. Select the **Organization**. In this example, we chose **4210451**.

| * Organization 4210451 | •              |
|------------------------|----------------|
| OK                     | <u>C</u> ancel |
|                        |                |
|                        |                |

6. On the **Manage ABC Classes** page, click the **Add [+]** Icon and enter the **ABC Class** and **Description**. Click the **Save and Close** button.

| Manage ABC Classes 🤅 | )                      | Inventory Organization 4210451 | Change Organization | Save Save and Close Cance |
|----------------------|------------------------|--------------------------------|---------------------|---------------------------|
| Search               |                        |                                |                     |                           |
| Search Results       |                        |                                |                     |                           |
| Actions 🕶 View 👻 🕂 🗙 |                        |                                |                     |                           |
| * ABC Class          | Description            |                                | * Start Date        | End Date                  |
| Class A              | Most Important Items   |                                | 5/15/23             | m/d/yy                    |
| Class B              | Medium Important Items |                                | 5/15/23             |                           |
| Class C              | Less Important Items   |                                | 5/15/23             |                           |
| A Class              | High Value Items       |                                | 12/19/22            |                           |
| B Class              | Medium Value Items     |                                | 12/19/22            |                           |
| C Class              | Low Value Items        |                                | 12/19/22            |                           |

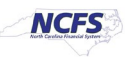

7. In the *Inventory Management* section, click Manage ABC Classification Sets.

| * Suppliers                | Shared 🔽 📩 | Inventory Management                                                                    |
|----------------------------|------------|-----------------------------------------------------------------------------------------|
| * Facilities               | °¢ 🤛       | View 🔻 Format 👻 🔟 Freeze 💭 Detach 斗 Wrap Show All Tasks 🗸                               |
| * Users and Security       | Shared     | Task Scope                                                                              |
| * Items                    | Shared     | Manage Inventory Locator Key Flexifield  Manage Inventory Transaction Sources and Types |
| Carriers and Transit Times | •          | Manage Material Statuses                                                                |
| * Catalogs                 | Shared     | Manage Subinventories and Locators                                                      |
| Inventory Management       |            | Manage ABC Classes                                                                      |
| Receiving                  | Shared     | Manage ABC Classification Sets                                                          |
| * Shipping                 |            | Manage Interorganization Parameters                                                     |
| Receipt Accounting         | Shared     | Manage Intersubinventory Parameters                                                     |
| * Cost Accounting          | * <b>S</b> | Manage Account Aliases                                                                  |
| * Cost and Profit Planning |            | Columns Hidden 4                                                                        |
| Supply Chain Orchastration |            |                                                                                         |

8. Enter the information in *Create ABC Classification Set* section and the *Criteria* field. Click the **Submit** button.

This redirects you to the Set-up and Maintenance page.

| Create ABC Cla | ssification Set            |                    |                           |                   |       |
|----------------|----------------------------|--------------------|---------------------------|-------------------|-------|
| * Name         | 4210451 SIT Classification | Subinventory       |                           |                   | Ŧ     |
| Description    |                            | Valuation<br>Scope | Organization $\checkmark$ |                   |       |
| Content Scope  | Organization 🗸             |                    |                           |                   |       |
| Specification  | S                          |                    |                           |                   |       |
| * Criteria Cur | rent on-hand quantity      | End Date m/d/      | уу                        |                   |       |
| Start Date m/d | /уу 💼                      |                    |                           |                   |       |
| Additional I   | nformation                 |                    |                           |                   |       |
|                |                            |                    |                           | Sub <u>m</u> it ( | ancel |

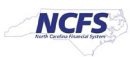

#### 9. In the *Inventory Management* section, click the Manage ABC Assignment Groups.

| * Suppliers                | Shared 🔽 📩 | Inventory Management                                                                  |    |
|----------------------------|------------|---------------------------------------------------------------------------------------|----|
| * Facilities               | °o 💌       | View 🔻 Format 👻 🧊 Freeze 🚔 Detach 📣 Wrap Show All Tasks 🗸                             |    |
| * Users and Security       | Shared     | Task Scope                                                                            |    |
| * Items                    | Shared     | Manage Inventory Locator Key Flexfield Manage Inventory Transaction Sources and Types | -  |
| Carriers and Transit Times | •          | Manage Material Statuses                                                              | 1  |
| * Catalogs                 | Shared 🔽   | Manage Subinventories and Locators                                                    |    |
| Inventory Management       |            | Manage ABC Classes Manage ABC Classification Sets                                     | ł. |
| Receiving                  | Shared     | Manage ABC Assignment Groups                                                          |    |
| * Shipping                 |            | Manage Interorganization Parameters                                                   |    |
| Receipt Accounting         | Shared     | Manage Intersubinventory Parameters                                                   |    |
| * Cost Accounting          | °o 💶       | Manage Account Aliases                                                                | •  |
| * Cost and Profit Planning | •          | Columns Hidden 4                                                                      |    |
|                            |            |                                                                                       |    |

#### 10. Enter the Assignment Group Name and ABC Classification Set.

| Create ABC Assignment Group ⑦                                                      | reate ABC Assignment Group ⑦ Save and Close Cancel                                        |  |  |        |  |  |  |  |  |  |
|------------------------------------------------------------------------------------|-------------------------------------------------------------------------------------------|--|--|--------|--|--|--|--|--|--|
| Associate ABC classes with an ABC classification set. Prioritize item ABC classes. | for individual tasks, such as planning or cycle counting, by associating them to specific |  |  |        |  |  |  |  |  |  |
| ABC Assignment Group                                                               |                                                                                           |  |  |        |  |  |  |  |  |  |
| * Assignment Group Name 4210451 SIT                                                |                                                                                           |  |  |        |  |  |  |  |  |  |
| ABC Classification Set 4210451 SIT Classification Set                              | •                                                                                         |  |  |        |  |  |  |  |  |  |
| Subinventory                                                                       |                                                                                           |  |  |        |  |  |  |  |  |  |
| Valuation Scope Organization                                                       |                                                                                           |  |  |        |  |  |  |  |  |  |
| Additional Information                                                             |                                                                                           |  |  |        |  |  |  |  |  |  |
| ABC Classes                                                                        |                                                                                           |  |  |        |  |  |  |  |  |  |
| Actions 🔻 View 🗶 🕂 🗙                                                               |                                                                                           |  |  |        |  |  |  |  |  |  |
| * Sequence≙ マ * Name                                                               | Description                                                                               |  |  | *<br>• |  |  |  |  |  |  |
| 4                                                                                  |                                                                                           |  |  | •      |  |  |  |  |  |  |
|                                                                                    |                                                                                           |  |  |        |  |  |  |  |  |  |
|                                                                                    |                                                                                           |  |  |        |  |  |  |  |  |  |

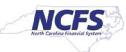

11. In the *ABC Classes* section, click the **Add [+]** icon. Enter the required details and click the **Save and Close** button.

| Create ABC Assign                            | ate ABC Assignment Group ⑦                                                                                     |                                                                                           |  |  |  |  |  |  |  |  |
|----------------------------------------------|----------------------------------------------------------------------------------------------------|-------------------------------------------------------------------------------------------|--|--|--|--|--|--|--|--|
| Associate ABC classes with an A ABC classes. | ABC classification set. Prioritize items                                                                       | for individual tasks, such as planning or cycle counting, by associating them to specific |  |  |  |  |  |  |  |  |
| ABC Assignment Group                         |                                                                                                    |                                                                                           |  |  |  |  |  |  |  |  |
| * Assignment Group Name                      | * Assignment Group Name 4210451 SIT                                                                            |                                                                                           |  |  |  |  |  |  |  |  |
| ABC Classification Set                       |                                                                                                    |                                                                                           |  |  |  |  |  |  |  |  |
| Subinventory                                 |                                                                                                    |                                                                                           |  |  |  |  |  |  |  |  |
| Valuation Scope                              | Organization                                                                                                   |                                                                                           |  |  |  |  |  |  |  |  |
| Additional Information                       | Additional Information                                                                                         |                                                                                           |  |  |  |  |  |  |  |  |
| ABC Classes                                  |                                                                                                    |                                                                                           |  |  |  |  |  |  |  |  |
| Actions 🔻 View 👻 🕂                           | ×                                                                                                    |                                                                                           |  |  |  |  |  |  |  |  |
| * Sequence * Nan                             | ne                                                                                                    | Description                                                                               |  |  |  |  |  |  |  |  |
| 30 C Cla                                     | ISS 🔻                                                                                                    | .ow Value Items                                                                           |  |  |  |  |  |  |  |  |
| 20 B Clas                                    | is and the second second second second second second second second second second second second second second s | Medium Value Items                                                                        |  |  |  |  |  |  |  |  |
| 10 A Clas                                    | S                                                                                                    | tigh Value Items                                                                          |  |  |  |  |  |  |  |  |

12. In the *Inventory Management* section, click the Manage ABC Assignment Groups link.

| * Suppliers                | Shared 💌 📩   | Inventory Management                                      |     |
|----------------------------|--------------|-----------------------------------------------------------|-----|
| * Facilities               | °o 📼         | View 🔻 Format 👻 🧰 Freeze 🔝 Detach 🚽 Wrap Show All Tasks 🗸 |     |
| * Users and Security       | Shared 💌     | Task Scope                                                |     |
| * Items                    | Sharad       | Manage Inventory Locator Key Flexfield                    |     |
|                            | Sharby Carbo | Manage Inventory Transaction Sources and Types            |     |
| Carriers and Transit Times | •            | Manage Material Statuses                                  | - 1 |
| * Catalogs                 | Shared       | Manage Subinventories and Locators                        |     |
| Inventory Management       |              | Manage ABC Classes                                        |     |
| Inventory management       |              | Manage ABC Classification Sets                            |     |
| Receiving                  | Shared       | Manage ABC Assignment Groups                              |     |
| * Shipping                 | •            | Manage Interorganization Parameters                       |     |
| Receipt Accounting         | Shared T     | Manage Intersubinventory Parameters                       |     |
|                            | Shared       | Manage Account Aliases                                    |     |
| * Cost Accounting          | °o 📼         |                                                           |     |
| * Cost and Profit Planning | •            | Columns Hidden 4                                          |     |
| 0                          |              |                                                           |     |

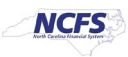

#### 13. Click the **Perform ABC Assignments** button.

| Manage             | ABC As        | ssigni | ment G    | Groups (?)        |               | In                      | ventory Organization | 4210451 | Change Organization | Save               | Save and Close  | <u>C</u> ancel       |
|--------------------|---------------|--------|-----------|-------------------|---------------|-------------------------|----------------------|---------|---------------------|--------------------|-----------------|----------------------|
| ▶ Searc            | :h            |        |           |                   |               |                         |                      |         |                     |                    |                 |                      |
| Search Re          | sults (?)     |        | r         |                   |               |                         |                      |         |                     |                    |                 |                      |
| Actions <b>v</b>   | View <b>v</b> | + 2    | / ×       | Perform ABC A     | ssignments    | Update ABC Assignment   | S                    |         |                     |                    |                 |                      |
| Assignr<br>Group N | nent<br>Iame  | ▲▽     | ABC Clas  | ssification Set   | Description   | Criteria                |                      | S       | ubinventory         | Valuation<br>Scope | n Numbe<br>Assi | er of ABC<br>gnments |
| 4210451            | SIT AG        |        | 4210451 8 | SIT Classificatio | 4210451 SIT ( | Cl Current on-hand valu | e                    |         |                     | Organizat          | tion            | All                  |
|                    |               |        |           |                   |               |                         |                      |         |                     |                    |                 |                      |
|                    |               |        |           |                   |               |                         |                      |         |                     |                    |                 |                      |
|                    |               |        |           |                   |               |                         |                      |         |                     |                    |                 |                      |

#### 14. Enter the **Sequence** number and click the **Submit** button.

| Perform ABC Assignments ⑦        |                               |                          |                    |                     |                                               |
|----------------------------------|-------------------------------|--------------------------|--------------------|---------------------|-----------------------------------------------|
| ABC Assignment Group Details     |                               |                          |                    |                     |                                               |
| Assignmer                        | Ant Group 4210451 S           | IT AG                    |                    |                     | Subinventory                                  |
| ABC Classifica                   | ation Set 4210451 S           | 0451 SIT Classification  |                    |                     | Total Items 517                               |
| Des                              | scription 4210451 S           | IT Classification        |                    |                     | Total Value 9,947,429.90USD                   |
| ABC Assignment<br>View 🗸<br>Name | t Criteria<br><u>Sequence</u> | Inventory Value<br>(USD) | Item<br>Percentage | Value<br>Percentage | Item Description                              |
| A Class                          | 10                            | 5,209,543.45             | 1.93               | 52.37 0002364       | 8 OZ. STYROFOAM DRINK CUP W/O LID AND HANDLES |
| B Class                          | 20                            | 6,152,518.07             | 3.87               | 61.85               | ORANGE JUICE, UNSWEETENED, 12/46 OZ CANS/CASE |
| C Class                          | 517                           | 9,947,429.90             | 100                | 100 70001798        | TEST/TEST PPP                                 |
|                                  |                               |                          |                    |                     |                                               |

# Wrap-Up

Manage ABC classes, assignment groups & classification sets using the steps above in NCFS.

# Additional Resources

#### Virtual Instructor-Led Training (vILT)

- INV 101: Inventory Agency Manager (ILT)
- INV 109: Inventory Item Maintenance (ILT)

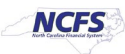